### 🔄 FORMS

### B REGISTRATION INFORMATION

Add or Drop Classes

Look Up Classes

Week at a Glance

Concise Student Schedule

Registration Fee Assessment

**Class Withdrawal** 

**Registration Status** 

View Academic Progress Report

Registration/Financial Aid Compliance

MYRECORDS

STUDENT ACCOUNT INFORMATION

YOUR FINANCES

ACADEMIC ADVISEMENT

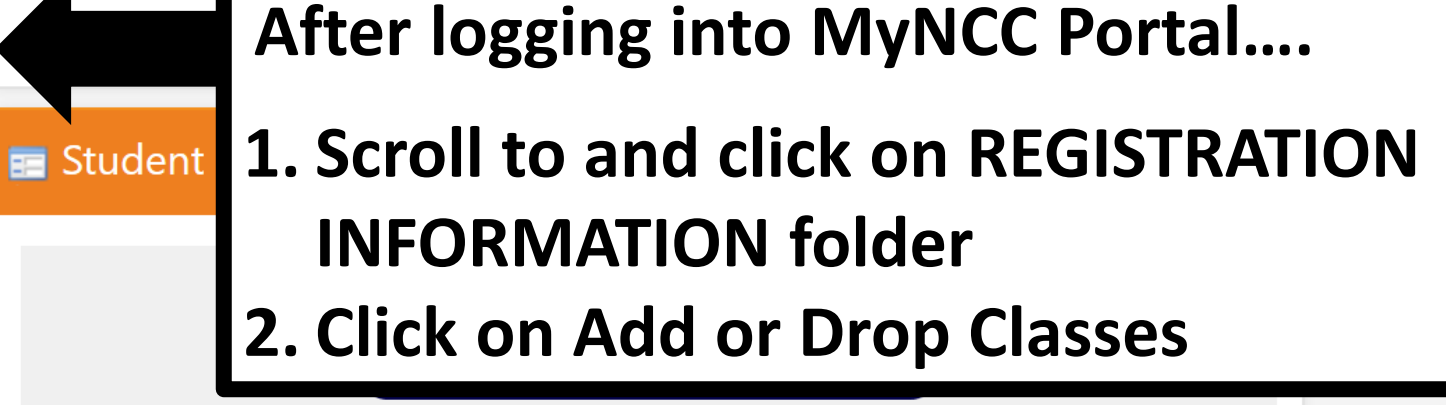

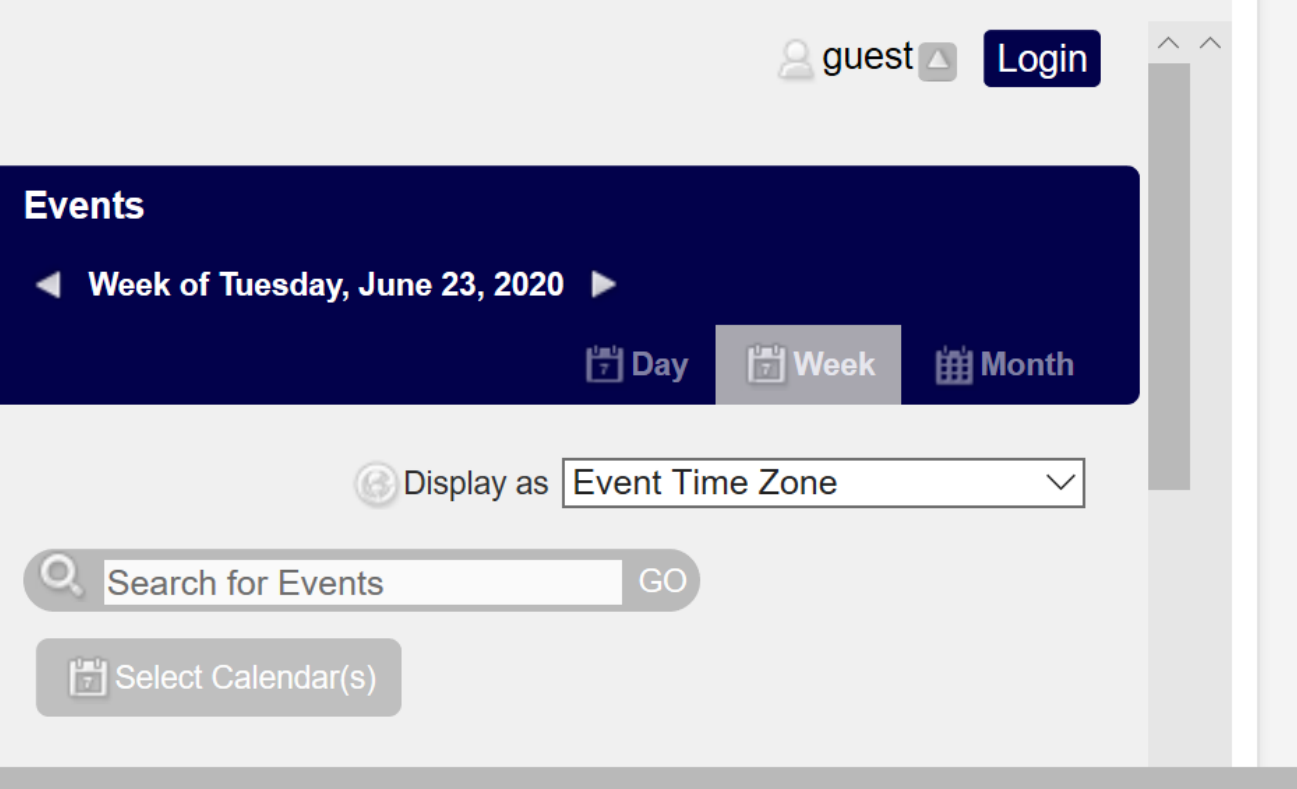

| NASSAU COMMUNITY COLLEGE<br>Personal Information Student Financial Aid |                                                            |
|------------------------------------------------------------------------|------------------------------------------------------------|
| Search Go                                                              | RETURN TO MENU SITE MAP HELP EXIT                          |
| Registration Term                                                      | N00683577 Student Advisement Test<br>Jun 23, 2020 03:46 pm |
| Select a Term: Fall 2020 V Select Term                                 |                                                            |
| Submit Click on Submit RELEASE: 8.7.1                                  |                                                            |

© 2020 Ellucian Company L.P. and its affiliates.

| Status                                 | Action                                      | CRN Subj Crse Sec Level                   | Cred Gra<br>Mod   | ade T<br>ode  | itle                                      |
|----------------------------------------|---------------------------------------------|-------------------------------------------|-------------------|---------------|-------------------------------------------|
| *Registered on Web* on Jun 23,<br>2020 | None                                        | 10 Click arrow under<br>Action and select | aduate 3.000 Star | andard C      | Composition I                             |
| *Registered on Web* on Jun 23,<br>2020 | None                                        | <sup>10</sup> Drop and Delete             | aduate 3.000 Star | andard H      | listory of African Civilization           |
| *Registered on Web* on Jun 23,<br>2020 | None                                        | on the Web                                | aduate 3.000 Star | andard II     | ntroduction to Latin American Studies     |
| *Registered on Web* on Jun 23,<br>2020 | Drop and Delete on the Web $\smallsetminus$ | 11500 MAT 109 G4 Underg                   | aduate 4.000 Star | andard C      | College Algebra and Trigonometry          |
| *Registered on Web* on Jun 23,<br>2020 | None                                        | 11182 NCC 101 AFR Underg                  | aduate 1.000 Star | andard F<br>E | reshman Seminar: The College<br>xperience |
| *Registered on Web* on Jun 23, 2020    | None                                        | 11207 WST 101 OLA Undergr                 | aduate 3.000 Star | andard II     | ntroduction to Women's Studies            |

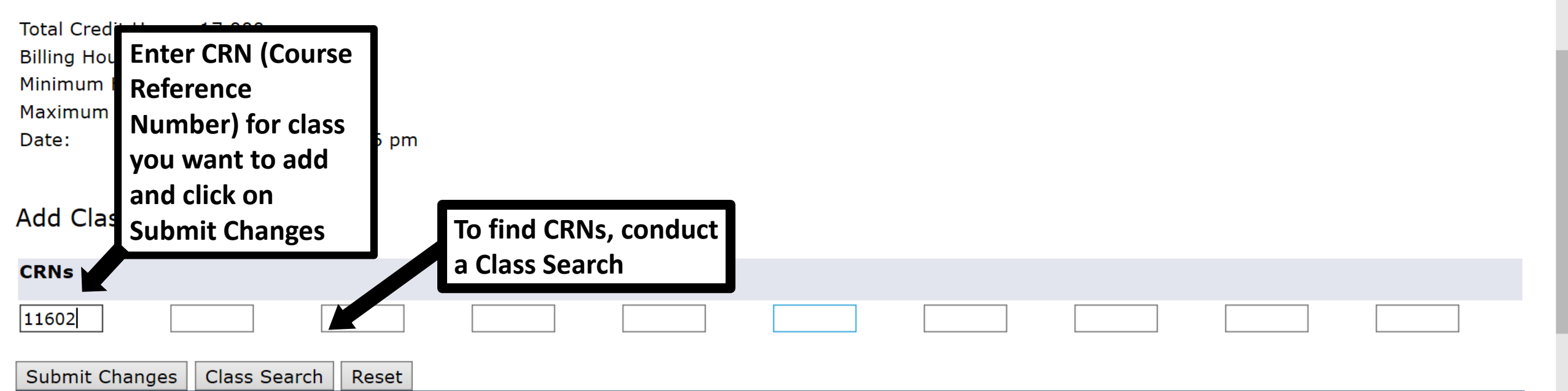

## HOW TO FIND CRNs TO MAKE CHANGES TO YOUR SCHEDULE

#### Look Up Classes Fall 2020 Jun 23, 2020 05:19 pm

🖳 Use the selection options to search the class schedule. You may choose any combination of fields to narrow your search, but you must select at least one Subject. Select Class Search when your selection is complete.

Days of the Week: M = Monday, T = Tuesday, W = Wednesday, R = Thursday, F = Friday, S = Saturday and U = Sunday

Location: RC = Class will meet remotely.

SUMMER 2020 classes will be offered ONLINE or REMOTE. Remote courses will be conducted through the use of email and video conferencing and will meet remotely during the days and times listed in Banner. Online courses are classes in which the course content and instruction are delivered entirely through the web using the learning management system, Blackboard Learn.

| Subject: NCC College Experience                                                                                                    | Select Subject and Click on<br>Course Search |
|----------------------------------------------------------------------------------------------------|----------------------------------------------|
| Physical Education<br>Physical Sciences<br>Physics<br>Political Science<br>Portuguese<br>Psychology<br>Course Search Advanced Search |                                              |

[ Week at a Glance | Student Detail Schedule | View Holds ]

RELEASE: 8.7.1.2S

© 2020 Ellucian Company L.P. and its affiliates.

## HOW TO FIND CRNs TO MAKE CHANGES TO YOUR SCHEDULE

| Fall 2020         |                               |                                          |
|-------------------|-------------------------------|------------------------------------------|
| Psychology<br>203 | General Psychology I          | View Sections Click on View Sections for |
| 204               | General Psych II-Res Methods  | View Sections course you want to add     |
| 206               | Educational Psychology        | View Sections                            |
| 207               | Industrial Psychology         | View Sections                            |
| 212               | Adolescent Psychology         | View Sections                            |
| 213               | Child Development             | View Sections                            |
| 215               | Abnormal Psychology           | View Sections                            |
| 216               | Lifespan Human Development    | View Sections                            |
| 220               | Brain and Behavior            | View Sections                            |
| 235               | Psy/Exceptional Child         | View Sections                            |
| 241               | Social Psychology             | View Sections                            |
| 242               | The Psychl People Afrcan Desc | View Sections                            |

## HOW TO FIND CRNs TO MAKE CHANGES TO YOUR SCHEDULE

| All r | esults displayed: 72 cou | irses total                       |                |                    |            |              |      |   |    |   |   |   |      |                 |       | Social and Behavioral<br>Sci                                                                                                    |
|-------|--------------------------|-----------------------------------|----------------|--------------------|------------|--------------|------|---|----|---|---|---|------|-----------------|-------|----------------------------------------------------------------------------------------------------|
|       |                          | Select box for<br>add and click o | class<br>on Ad | you w<br>ld to V   | van<br>Noi | t to<br>rksh | neet | t |    |   |   |   |      |                 |       | Adm-AS:Bus Adm<br>Electve and GSBS-SUNY<br>GER Social Sciences<br>and PSYD-Psychology<br>Department and SBS-                                                         |
|       | 11540 PSY 203 TE         | N 3.000 General<br>Psychology I   | MW 0<br>p      | )5:00 36<br>om-    | 4          | 32           | 18   | 0 | 18 | 0 | 0 | 0 | ТВА  | 09/01-<br>12/21 | G 345 | BACT-Bus Admin-CT:<br>Elective and BAE-Bus                                                                                                    |
|       |                          | Psychology I                      | P<br>P         | om-<br>06:15<br>om | -          | 32           | 10   | 0 | 10 | 0 | U | U | T DA | 12/21           | 9 209 | Elective and BAE-Bus<br>Adm-AS:Bus Adm<br>Electve and GSBS-SUNY<br>GER Social Sciences<br>and PSYD-Psychology<br>Department and SBS-<br>Social and Behavioral<br>Sci |
|       |                          |                                   | p              | om                 | 4          | 22           | 10   |   | 10 | 0 | 0 |   | TDA  | 20/01           | 6 222 | Electve and GSBS-SUNY<br>GER Social Sciences<br>and PSYD-Psychology<br>Department and SBS-<br>Social and Behavioral<br>Sci                                           |

Register Add to WorkSheet New Search

[ Week at a Glance | Student Detail Schedule | View Fee Assessment ]

RELEASE: 8.7.1.2S

#### $\leftarrow \rightarrow \circlearrowright$ $\land$ https://banner.ncc.edu:11101/pls/prod/bwckcoms.P\_AddFromSearch1

Make your payment by the due date! Unpaid registrations may be cancelled by the College. Students not planning to attend MUS1 drop their classes prior to the start of the semester or they will be responsible for payment.

Ш

☆

∽

È

...

SUMMER 2020 classes will be offered ONLINE or REMOTE. Remote courses will be conducted through the use of email and video conferencing and will meet remotely during the days and times listed in Banner. Online courses are classes in which the course content and instruction are delivered entirely through the web using the learning management system, Blackboard Learn.

### **Current Schedule**

| Status                                                                                            | Action                                   | CRN          | Subj Crse | Sec | Level         | Cred  | Grade Mode | Title                                    |
|---------------------------------------------------------------------------------------------------|------------------------------------------|--------------|-----------|-----|---------------|-------|------------|------------------------------------------|
| *Registered on Web* on Jun 23, 2020                                                               | None                                     | 10678        | ENG 101   | CG  | Undergraduate | 3.000 | Standard   | Composition I                            |
| *Registered on Web* on Jun 23, 2020                                                               | None                                     | 10046        | AFR 142   | KA  | Undergraduate | 3.000 | Standard   | History of African Civilization          |
| *Registered on Web* on Jun 23, 2020                                                               | None 🗸                                   | 12867        | LAS 101   | DA  | Undergraduate | 3.000 | Standard   | Introduction to Latin American Studies   |
| *Registered on Web* on Jun 23, 2020                                                               | None 🗸                                   | 11182        | NCC 101   | AFR | Undergraduate | 1.000 | Standard   | Freshman Seminar: The College Experience |
| *Registered on Web* on Jun 23, 2020                                                               | None                                     | 11602        | MAT 102   | BC  | Undergraduate | 3.000 | Standard   | Introduction to Statistics               |
| *Registered on Web* on Jun 23, 2020                                                               | Drop and Delete on the Web $\sim$ .      | 12293        | PSY 203   | OLE | Undergraduate | 3.000 | Standard   | General Psychology I                     |
| Billing Hours: 16.000<br>Minimum Hours: 0.000<br>Maximum Hours: 18.000<br>Date: Jun 23, 2020 05:2 | 8 pm                                     |              |           |     |               |       |            |                                          |
| Add Classes Worksheet                                                                             |                                          |              |           |     |               |       |            |                                          |
| CRNs CRN<br>11646 Clic                                                                            | I is added to the W<br>k on Submit Chang | /orks<br>jes | sheet     |     |               |       |            |                                          |
| Submit Changes   Class Search   Re                                                                | eset                                     |              |           |     |               |       |            |                                          |

[ View Holds | Change Course Options | Registration Fee Assessment | Registration/Financial Aid Compliance | Schedule Builder | Registration Cart ]

Make your payment by the due date! Unpaid registrations may be cancelled by the College. Students not planning to attend MUST drop their classes prior to the start of the semester or they will be responsible for payment.

Payments may be made online before midnight of in person at the bursar's Onice by your payment due date. Student Services-hours of Operation Student Services-hours of Operation.

SUMMER 2020 classes will be offered ONLINE or REMOTE. Remote courses will be conducted through the use of email and video conferencing and will meet remotely during the days and times listed in Banner. Online courses are classes in which the course content and instruction are delivered entirely through the web using the learning management system, Blackboard Learn.

#### Current Schedule

| Status                                                                                                    |                                                        | Action | CRN Subj                            | Crse Sec Lev                    | el Cred         | Grade Mode | Title            |                     |            |
|----------------------------------------------------------------------------------------------------|--------------------------------------------------------|--------|-------------------------------------|---------------------------------|-----------------|------------|------------------|---------------------|------------|
| *Registered on Web*                                                                                                  | <sup>*</sup> on Jun 23, 2020                           | None   | 10678 ENG :                         | 101 CG Und                      | ergraduate 3.00 | ) Standard | Composition I    |                     |            |
| *Registered on Web*                                                                                                  | <sup>*</sup> on Jun 23, 2020                           | None   | 10046 AFR :                         | 142 KA Und                      | ergraduate 3.00 | ) Standard | History of Afric | an Civilization     |            |
| *Registered on Web*                                                                                                  | <sup>*</sup> on Jun 23, 2020                           | None   | 12867 LAS :                         | 101 DA Und                      | ergraduate 3.00 | ) Standard | Introduction to  | Latin American St   | udies      |
| *Registered on Web*                                                                                                  | <sup>•</sup> on Jun 23, 2020                           | None   | 11182 NCC :                         | 101 AFR Und                     | ergraduate 1.00 | ) Standard | Freshman Sem     | inar: The College E | Experience |
| *Registered on Web*                                                                                                  | <sup>•</sup> on Jun 23, 2020                           | None   | 11602 MAT :                         | 102 BC Und                      | ergraduate 3.00 | ) Standard | Introduction to  | Statistics          |            |
| *Registered on Web*                                                                                                  | <sup>k</sup> on Jun 23, 2020                           | None ~ | 11646 PSY 2                         | 203 OLF Und                     | ergraduate 3.00 | ) Standard | General Psycho   | ology I             |            |
| Total Credit Hours: 16<br>Billing Hours: 16<br>Minimum Hours: 0.<br>Maximum Hours: 18<br>Date: Ju<br>Add Classes Wor | 6.000<br>6.000<br>8.000<br>un 23, 2020 05:30<br>ksheet | 0 pm   | dd/Drop<br>ill displat<br>urrent So | changes<br>y in your<br>chedule |                 |            |                  |                     |            |
| CRNs                                                                                                    |                                                        |        |                                     |                                 |                 |            |                  |                     |            |
| [                                                                                                    |                                                        |        |                                     |                                 |                 |            |                  |                     |            |
| Submit Changes C                                                                                                    | Class Search Re                                        | set    |                                     |                                 |                 |            |                  |                     |            |

THE END